ভর্তির আবেদন ফি জমা দেয়ার নিয়মাবলী

## ১. প্রথমে আপনার রকেট অ্যাপটি চালু করুন

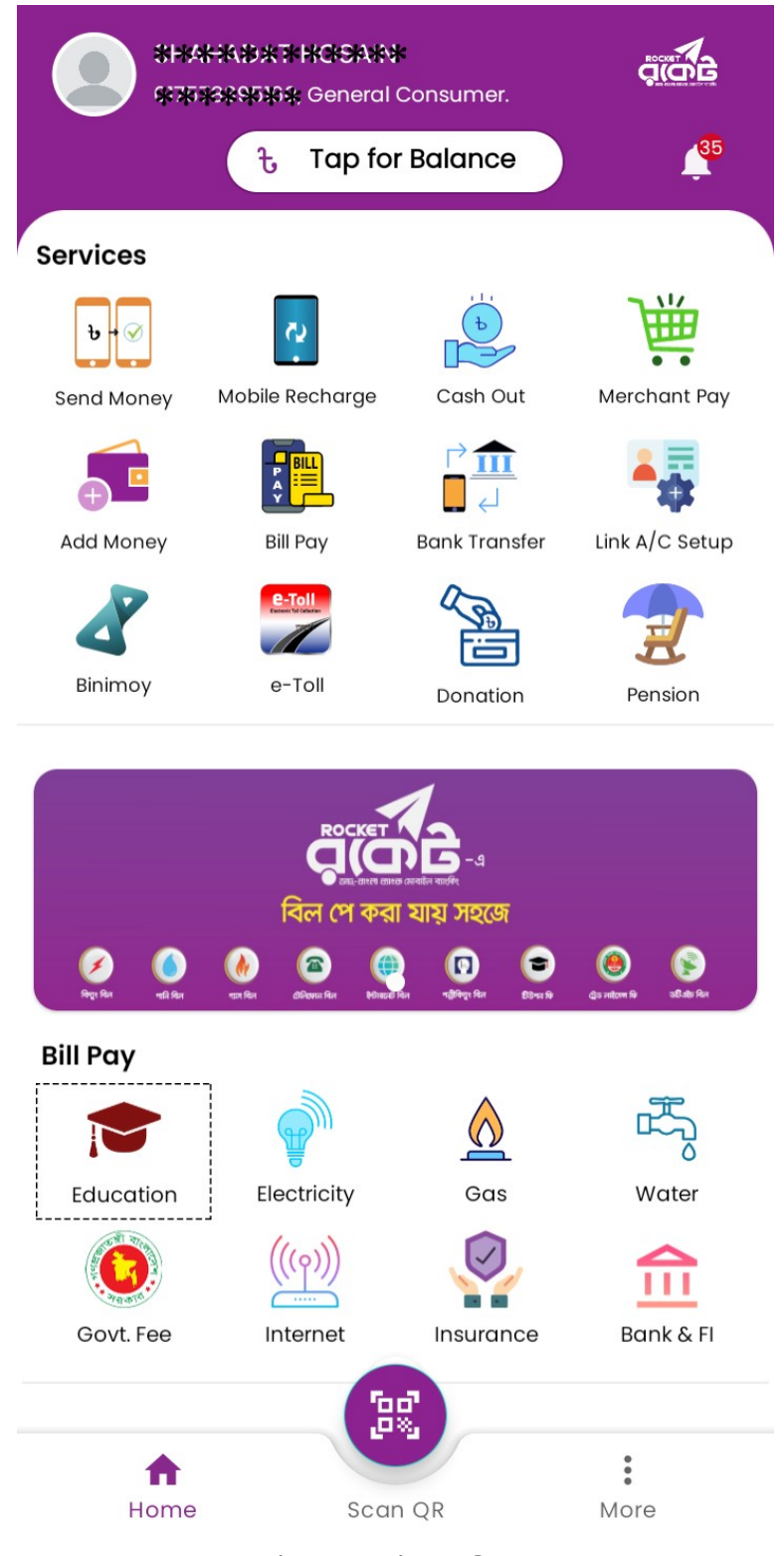

২. এডুকেশন লেখা আইকন এর উপর ক্লিক করুন

## ৩. এবার সার্চ অপশনে লিখুন 4450

| ← Bi          | ll Pay               |               |              |
|---------------|----------------------|---------------|--------------|
| Q 4.          | 450                  |               |              |
| SELECT BILLER |                      | MY BILLERS    | BILL RECEIPT |
|               |                      | Education     | •            |
| К             | Kushtia G<br>College | ovt. Technica | l School and |

8. এখানে KUSHTIA GOV. TECHNICAL SCHOOL AND COLLEGE নামটি দেখতে পাবেন নামের উপরে ট্যাপ করুন

| ← Bill Pay                                                       |
|------------------------------------------------------------------|
| Kushtia Govt. Technical School<br>and College<br>Biller ID: 4450 |
| Student ID                                                       |
| student ID                                                       |
| Pay For  Self Other<br>Beneficiary Mobile Number                 |
| 8                                                                |
| Beneficiary Name                                                 |
| VALIDATE                                                         |

৫. Student ID এর স্থলে **স্টুডেন্ট** আইডি লিখুন। Pay For এর স্থলে স্টুডেন্টের নিজের অ্যাকাউন্ট হলে Self অন্যথায় Other **সিলেক্ট** করুন এবং Beneficiary Mobile Number এর **স্থলে** স্টুডেন্টের মোবাইল নাম্বার লিখুন। সর্বশেষ VALIDATE বাটনে ট্যাপ করুন।

| ← Bill Pay                                                       |
|------------------------------------------------------------------|
| Kushtia Govt. Technical School<br>and College<br>Biller ID: 4450 |
| Student ID                                                       |
| <b>#</b> 107                                                     |
| i Info                                                           |
| Name: Mrs. Verlie Hilpert DVM<br>Amount: Tk. 1                   |
| CANCEL OK                                                        |
| SHAHADAT HOSAIN                                                  |
| NEXT                                                             |

৬. এবার একটি উইন্ডো ওপেন হবে এখানে স্টুডেন্টের নাম এবং Amount **দেখাবে** সবকিছু ঠিকঠাক থাকলে OK বাটনে ক্লিক করুন।

কিছুক্ষণের মধ্যেই টাকা পরিশোধের সাকসেসফুল এসএমএস পাবেন।